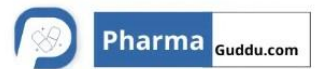

| Equipment Name: Sterilizing and depyrogenating tunnel. |     | Equipment No.: I | EQI/XX/XXX/01 |
|--------------------------------------------------------|-----|------------------|---------------|
| Protocol Reference No.                                 | Rep | ort No.:         | Page No.      |
|                                                        |     |                  | 1 of 39       |

| SERIAL NO. | ITEM DESCRIPTION                                   | PAGE NO. |
|------------|----------------------------------------------------|----------|
| 1.0        | PROTOCOL APPROVAL                                  | 2        |
| 2.0        | OVERVIEW                                           | 3        |
| 2.1        | Objective                                          | 3        |
| 2.2        | Purpose                                            | 3        |
| 2.3        | Scope                                              | 3        |
| 2.4        | Responsibility                                     | 4        |
| 2.5        | Execution Team                                     | 4        |
| 3.0        | ACCEPTANCE CRITERIA                                | 5        |
| 4.0        | REVALIDATION CRITERIA:                             | 5        |
| 5.0        | OPERATIONAL QUALIFICATION PROCEDURE                | 6        |
| 5.1        | Equipment Description                              | 6        |
| 5.2        | Instruction for Filling the Checklist              | 7        |
| 5.3        | Verification of Functional Checks                  | 8-11     |
| 5.4        | Verification of Key Functionality of Control Panel | 12       |
| 5.5        | Verification of Safety Feature (S)                 | 13       |
| 5.6        | Verification of Standard Operating Procedure       | 14       |
| 5.7        | Training Record Of Personnel (S)                   | 14       |
| 5.8        | Verification of Component to be calibrated         | 15       |
| 5.9        | Deficiency And Corrective Action(s) Report(s)      | 16       |
| 6.0        | OPERATIONAL QUALIFICATION FINAL REPORT             | 17       |
| 6.1        | Summary                                            | 17       |
| 6.2        | Conclusion                                         | 17       |
| 6.3        | Final report approval                              | 18       |

# XYZ Pharmaceutical OPERATIONAL QUALIFICATION Equipment Name: Sterilizing and depyrogenating tunnel. Protocol Reference No. Report No.: EQI/XX/XXX/01 Question Page No. Protocol Reference No. Report No.: Page No. Question Question Protocol Reference No. Report No.: Page No. Question Question Question Question Protocol Reference No. Report No.: Page No. Question Question Question Question Protocol Reference No. Page No. Question Question Question Question Question Question Question Question Question Question Question Question Question Question Question Question Question Question

#### 1.0 **PROTOCOL APPROVAL**:

Signing of this approval page of Protocol indicates agreement with the operational qualification approach described in this document. If modification to the qualification approach becomes necessary, an addendum shall be prepared and approved. The protocol cannot be used for execution unless approved by the following authorities.

| FUNCTION    | NAME | DEPARTMENT           | SIGNATURE | DATE |
|-------------|------|----------------------|-----------|------|
| PREPARED BY |      | QUALITY<br>ASSURANCE |           |      |
| REVIEWED BY |      | ENGINEERING          |           |      |
| REVIEWED BY |      | PRODUCTION           |           |      |
| APPROVED BY | 6    | QUALITY<br>ASSURANCE |           |      |

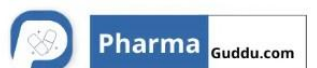

| Equipment Name: Sterilizing and depyrogenating tunnel. |             | Equipment No.: I | EQI/XX/XXX/01 |
|--------------------------------------------------------|-------------|------------------|---------------|
| Protocol Reference No.                                 | Report No.: |                  | Page No.      |
|                                                        |             |                  | 3 of 39       |

| 2.0 | OVERVIEW:                                                                                                    |
|-----|----------------------------------------------------------------------------------------------------|
| 2.1 | OBJECTIVE:                                                                                                    |
|     | The objective of developing and executing this protocol is to collect sufficient data                                                                                      |
|     | pertaining to the Sterilizing and depyrogenating tunnel and define the qualification requirements and acceptance criteria for the machine.                                 |
|     | The objective of the operational qualification is to prove that each operation proceeds                                                                                    |
|     | as per design specification and the tolerances prescribed there in the document.                                                                                           |
| 2.2 | PURPOSE:                                                                                                    |
|     | The purpose of this protocol is to establish documentary evidence to ensure that the                                                                                       |
|     | installed Sterilizing and depyrogenating tunnel will operate reproducibly and                                                                                              |
|     | consistently within its full dynamic range of operation according to manufacturer's                                                                                        |
|     | specifications and to demonstrate that the control panel and other manual operation                                                                                        |
|     | of Sterilizing and depyrogenating tunnel provides the proper functionality as specified                                                                                    |
|     | in the design qualification.                                                                                                    |
| 2.3 | SCOPE:                                                                                                    |
|     | The Scope of this protocol is limited to the operational qualification of Sterilizing and depyrogenating tunnel in XYZ Pharmaceuticals.                                    |
|     | The objective of developing and executing this protocol is to collect sufficient data pertaining to the Sterilizing and depyrogenating tunnel and define the qualification |
|     | requirements and acceptance criteria for the machine.                                                                                                    |
|     | This protocol shall define the test procedures, documentation, references and                                                                                              |
|     | acceptance criteria to establish that the Sterilizing and depyrogenating tunnel                                                                                            |
|     | operates and performs as intended in accordance with the design qualification.                                                                                             |
|     |                                                                                                    |

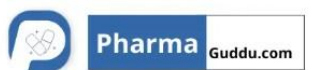

| OPERATIONAL QUALIFICATION                              |      |                              |          |
|--------------------------------------------------------|------|------------------------------|----------|
| Equipment Name: Sterilizing and depyrogenating tunnel. |      | Equipment No.: EQI/XX/XXX/01 |          |
| Protocol Reference No.                                 | Repo | ort No.:                     | Page No. |
|                                                        |      |                              | 4 of 39  |

| 2.4 | RESPONSIBILITY:                                                              |
|-----|------------------------------------------------------------------------------|
|     | The following shall be responsible;                                          |
|     | Quality assurance officer/Executive – For Preparation of Protocol /Execution |
|     | Projects / Engineering Head – For execution                                  |
|     | Production Head – For execution support                                      |
|     | Quality Assurance Head – For adequacy and final approval                     |
|     |                                                                              |

| 2.5 | EXECUTION TEAM:                                                                        |
|-----|----------------------------------------------------------------------------------------|
|     | The satisfactory operation of the Sterilizing and depyrogenating tunnel shall be       |
|     | verified by executing the qualification studies described in this protocol. The        |
|     | successfully executed protocol documents that the Sterilizing and depyrogenating       |
|     | tunnel is operational and is satisfactorily working.                                   |
|     | Execution team is responsible for the execution of operation of Sterilizing and        |
|     | depyrogenating tunnel. All executors involved with this protocol shall sign within the |
|     | prescribed format given below:                                                         |

| DEPARTMENT               | DESIGNATION | NAME | SIGNATURE | DATE |
|--------------------------|-------------|------|-----------|------|
| PROJECTS/ENG<br>INEERING |             |      |           |      |
| PRODUCTION               |             |      |           |      |
| QUALITY<br>ASSURANCE     | 0           |      |           |      |

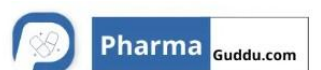

#### **OPERATIONAL QUALIFICATION**

| Equipment Name: Sterilizing and depyrogenating tunnel. |             | Equipment No.: | EQI/XX/XXX/01 |
|--------------------------------------------------------|-------------|----------------|---------------|
| Protocol Reference No.                                 | Report No.: |                | Page No.      |
|                                                        |             |                | 5 of 39       |

| 3.0 | ACCEPTANCE CRITERIA:                                                                                                    |
|-----|----------------------------------------------------------------------------------------------------|
| 3.1 | The equipment shall be operational as per its specified operating instructions.                                                                               |
| 3.2 | All SOPs for the equipment shall be verified and checked.                                                                                                    |
| 3.3 | Training is important to all the concerned personnel.                                                                                                    |
| 3.4 | All material of constructions of the contact parts to be checked as per the specifications.                                                                   |
| 3.5 | All the functionality of equipment components to be checked.                                                                                                  |
| 3.6 | All the safety features of the equipment shall be verified and utilities shall be available near the equipment.                                               |
| 3.7 | The validity of the calibration of tests instruments shall be checked and all the required calibration of the components of the equipment shall be performed. |

| 4.0 | REVALIDATION CRITERIA:                                                        |
|-----|-------------------------------------------------------------------------------|
|     | The machine has to be revalidated if                                          |
|     | • There are any major changes, which affect the performance of the equipment. |
|     | After major breakdown maintenance is carried out.                             |
|     | As per revalidation date and schedule                                         |

2

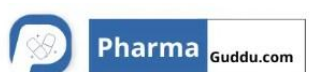

#### OPERATIONAL QUALIFICATION

| Equipment Name: Sterilizing an tunnel. | Equipment No.: | EQI/XX/XXX/01 |          |
|----------------------------------------|----------------|---------------|----------|
| Protocol Reference No.                 | Repo           | ort No.:      | Page No. |
|                                        |                |               | 6 of 39  |

#### 5.0 OPERATIONAL QUALIFICATION PROCEDURE :

| 5.1                       | Equipment description |   |                                                    |  |
|---------------------------|-----------------------|---|----------------------------------------------------|--|
| Equipment Name :          |                       | : | Sterilizing and depyrogenating tunnel (10R)        |  |
| Supplier / Manufacturer : |                       | : | Filtra Teknopak Cleanroom Systems Ltd.             |  |
| Overall Dimension (LXW) : |                       | : | 1525(W) x 2340(H) x 3960(L) mm                     |  |
| Out pu                    | t                     | : | Out put 240 moulded & 300 Tubular 10 ml per minute |  |
| Model                     |                       | : | V – 900 – H2 C3                                    |  |
| Service                   | e it offers           | • | Sterilizing and depyrogenating of vials            |  |
| Locatio                   | on                    | : | XYZ                                                |  |

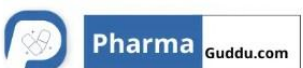

| OPERATIONAL QUALIFICATION              |                              |          |          |  |  |
|----------------------------------------|------------------------------|----------|----------|--|--|
| Equipment Name: Sterilizing an tunnel. | Equipment No.: EQI/XX/XXX/01 |          |          |  |  |
| Protocol Reference No.                 | Repo                         | ort No.: | Page No. |  |  |
|                                        |                              |          | 7 of 39  |  |  |

| 5.2   | INSTRUCTION FOR FILLING THE CHECKLIST                                                     |  |  |  |  |
|-------|-------------------------------------------------------------------------------------------|--|--|--|--|
| 5.2.1 | In case of the compliance of the test use the word 'Complies' otherwise use' Does not     |  |  |  |  |
|       | comply ' to indicate non-compliance.                                                      |  |  |  |  |
| 5.2.2 | For identification of the components of the equipment and utilities use the word "yes" to |  |  |  |  |
|       | show its presence and use 'No' to indicate the absence of the identity                    |  |  |  |  |
| 5.2.3 | Give the detailed information in the summary and conclusion part of the Operational       |  |  |  |  |
|       | Qualification report.                                                                     |  |  |  |  |
| 5.2.4 | Whichever column is blank or not used 'NA' shall be used.                                 |  |  |  |  |

| XYZ Pha                                |        | Pharma <sub>Guddu.com</sub> |               |          |  |
|----------------------------------------|--------|-----------------------------|---------------|----------|--|
| OPERATIONAL QUALIFICATION              |        |                             |               |          |  |
| Equipment Name: Sterilizing an tunnel. | Equipn | nent No.: I                 | EQI/XX/XXX/01 |          |  |
| Protocol Reference No.                 | Repo   | ort No.:                    |               | Page No. |  |
|                                        |        |                             |               | 8 of 39  |  |

# 5.3 VERIFICATION OF FUCTIONAL CHECKS:

| TESTS                                                                                                    | ACCEPTANCE<br>CRITERIA                                                                                                    | OBSERVA<br>TIONS | VERIFIED<br>BY<br>(SIGN) | DATE |
|----------------------------------------------------------------------------------------------------|----------------------------------------------------------------------------------------------------|------------------|--------------------------|------|
| 1. Switch on the machine.                                                                                         | The machine should be operational                                                                                             |                  |                          |      |
| 2. Check machine parameter<br>(availability of Purified water<br>and Compressed air) in<br>manual mode            | The machine should be<br>operational in manual<br>mode                                                                        |                  | 0                        |      |
| 3. Check Load empty bottle at infeed.                                                                             | Smoothly loading of bottles in infeed                                                                                         |                  |                          |      |
| <ol> <li>Start Auto Cycle and<br/>Check.</li> <li>Smooth loading washing<br/>and unloading of bottles.</li> </ol> | The machine should be<br>operational in Auto mode<br>with respect to<br>Smooth loading washing<br>and unloading of<br>bottles |                  |                          |      |
| 5. Check Functioning of operating parameters while washing trial.                                                 | All the operating<br>parameter such as water<br>pressure, air pressure<br>should be with in given<br>limit                    |                  |                          |      |
| 6.check Functioning of safety parameter.                                                                          | All the interlocking<br>system should<br>functioning                                                                          |                  |                          |      |
| 7.Check the leakage in gearbox, mechanical variator and Geneva Mechanism.                                         | No leakages in gear box,<br>mechanical variator and<br>Geneva mechanism<br>should be operational                              |                  |                          |      |

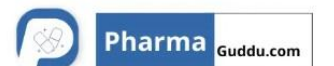

#### **OPERATIONAL QUALIFICATION**

| Equipment Name: Sterilizing and depyrogenating tunnel. |      | Equipment No.: | EQI/XX/XXX/01 |
|--------------------------------------------------------|------|----------------|---------------|
| Protocol Reference No.                                 | Repo | ort No.:       | Page No.      |
|                                                        |      |                | 9 of 39       |

| 8. Check vibration / noise<br>less operation of machine<br>drive unit. | vibration / noise less<br>during operation |  |          |
|------------------------------------------------------------------------|--------------------------------------------|--|----------|
| 9. Check Variable speed of<br>Machine at minimum and<br>maximum speed  | The machine should run smoothly.           |  | <i>y</i> |
|                                                                        |                                            |  |          |

| TESTS                        | ACCEPTANCE<br>CRITERIA                               | OBSERVATI<br>ONS | VERIFIED<br>BY<br>(SIGN) | DATE |
|------------------------------|------------------------------------------------------|------------------|--------------------------|------|
| 10. Check operating of pumps | Water Pumps should be functioning during operational |                  |                          |      |

1. 2. 2. 2. a. a. a.

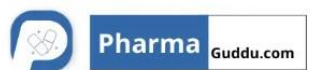

| Equipment Name: Sterilizing and depyrogenating tunnel. |      | Equipment No.: | EQI/XX/XXX/01 |
|--------------------------------------------------------|------|----------------|---------------|
| Protocol Reference No.                                 | Repo | ort No.:       | Page No.      |
|                                                        |      |                | 10 of 39      |

| 5.4   | VERIFICATION OF KEY FUCTIONALITY OF CONTROL PANEL: |    |                   |  |  |
|-------|----------------------------------------------------|----|-------------------|--|--|
| OPERA | TING PANEL                                         | •• | PLC- OPERATED MMI |  |  |
| MAKE  |                                                    | :  | Messung           |  |  |

| Sr.<br>No | Test Particulars           | Specified Function                                                                                                    | Observations Checked |
|-----------|----------------------------|----------------------------------------------------------------------------------------------------|----------------------|
| 01.       | Switch on the main switch. | <ul> <li>a) Power supply to the control panel should activate.</li> <li>b) Phase indicators R, Y, B should glow with live status of three phases.</li> <li>c) DPM's should display the current values of voltage and current on voltmeter and Ammeter.</li> </ul> |                      |
| 02.       | Switch ON the VSS.         | Line voltage for all three<br>phases should be measured<br>on the Voltmeter.                                                                                                    |                      |
| 03.       | Switch ON the ASS          | Line current for all three<br>phases should be measured<br>on the Ammeter.                                                                                                    |                      |
| 04.       | Switch ON the MCB 'CF2'.   | 24 VAC control supply should be connect to the system.                                                                                                    |                      |
|           | 27                         |                                                                                                    |                      |

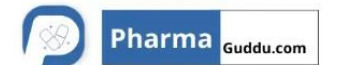

| Equipment Name: Sterilizing an tunnel. | d depyrogenating | Equipment No.: I | EQI/XX/XXX/01 |
|----------------------------------------|------------------|------------------|---------------|
| Protocol Reference No.                 | Report No.:      |                  | Page No.      |
|                                        |                  |                  | 11 of 39      |

| Sr. | Test Particulars   | Specified Function           | Observations | Checked<br>By |
|-----|--------------------|------------------------------|--------------|---------------|
| 05. | Push the Push      | System control should be ON. |              | By            |
|     | button 'Control    | a) Green Light should glow   |              |               |
|     | Start '.           | indicating Control on.       |              |               |
|     |                    | b) The LED's on Relay        |              |               |
|     |                    | output module should         |              |               |
|     |                    | glow                         |              |               |
|     |                    | c) The LED's on Logic timer  |              |               |
|     |                    | should glow.                 |              |               |
|     |                    | d) The LED's on PLC should   |              |               |
|     |                    | glow                         |              |               |
|     |                    | e) K0 Contactor should On    |              |               |
|     |                    | f) Exhaust fan should On     | (            |               |
|     |                    | g) 24 V DC power supply      |              |               |
|     |                    | should On                    |              |               |
|     |                    | h) Panel view should         |              |               |
|     |                    | displays                     |              |               |
|     |                    | Main menu                    |              |               |
| 06. | Press Enter button | Screen should show Date,     |              |               |
|     | on the System      | Time, Autostart time and     |              |               |
|     | setup shown in the | Process Off date.            |              |               |
|     | Mainmenu.          |                              |              |               |
| 07. | Press F5 button    | It should go to Mainmenu.    |              |               |
|     | from system setup. |                              |              |               |

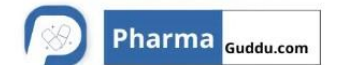

| Equipment Name: Sterilizing and depyrogenating tunnel. |             | Equipment No.: I | EQI/XX/XXX/01 |
|--------------------------------------------------------|-------------|------------------|---------------|
| Protocol Reference No.                                 | Report No.: |                  | Page No.      |
|                                                        |             |                  | 12 of 39      |

| S.  | Test Particulars   | Specified Function            | Observations | Checked |
|-----|--------------------|-------------------------------|--------------|---------|
| No. |                    |                               |              | Ву      |
| 08. | Press Enter button | It should go to Parameter     |              |         |
|     | on the Parameters  | Program screen # 1 and it     |              |         |
|     | shown in the       | should shows the batch        |              |         |
|     | Mainmenu screen.   | number, the employee          |              |         |
|     |                    | number, print interval and    |              |         |
|     |                    | excess temperature.           |              |         |
|     |                    | Main Accept                   |              |         |
|     |                    | menu F4                       |              |         |
|     |                    |                               |              |         |
|     |                    | Pg.Dn F5                      |              |         |
|     |                    |                               |              |         |
| 09. | Press Pg.Dn F5     | It should go to Parameter     | ř.           |         |
|     | from Parameter     | program screen # 2 .it should |              |         |
|     | program screen #   | show vial type programming    |              |         |
|     | 1.                 | in ml.                        |              |         |
|     |                    | Vial type 0 🖵 ml 🥅 F6         |              |         |
|     |                    | Vial type 1 🗆 ml 🗔 F7         |              |         |
|     |                    | Vial type 2 🗆 ml 🗔 F8         |              |         |
|     |                    | Vial type 3 🖵 ml 🥅 F9         |              |         |
|     |                    | Main menu F1 Pg.up            |              |         |
|     |                    | F3                            |              |         |
|     |                    |                               |              |         |
|     |                    |                               |              |         |

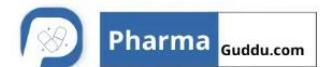

| Equipment Name: Sterilizing an tunnel. | d depyrogenating | Equipment No | .: EQI/XX/XXX/01 |
|----------------------------------------|------------------|--------------|------------------|
| Protocol Reference No.                 | Repo             | ort No.:     | Page No.         |
|                                        |                  |              | 13 of 39         |

| S.<br>No. | Test Particulars                       | Specified Function         | Observations | Checked<br>By |
|-----------|----------------------------------------|----------------------------|--------------|---------------|
| 10.       | Press Pg.up F3                         | It should go to Parameter  |              | •             |
|           | from the Parameter                     | program screen # 1.        |              |               |
|           | program screen #                       |                            |              |               |
|           | 2.                                     |                            |              |               |
| 11.       | Press Pg.Dn F5                         | It should show Parameter   |              |               |
|           | from the Parameter<br>Program screen # | program screen # 3.        |              |               |
|           | 2. Mainmenu                            | Programming of set         |              |               |
|           |                                        | speed for conveyor belt.   |              |               |
|           |                                        |                            |              |               |
|           |                                        | Conveyor Belt Speed        |              |               |
|           |                                        |                            |              |               |
|           |                                        | 0 1 2 3 vial type          | 1            |               |
|           |                                        | Main menu F1 Pg.up         |              |               |
|           |                                        |                            |              |               |
|           |                                        | Pg.Dn F5                   |              |               |
| 12.       | Press Pg.Dn F5<br>from the Parameter   | It should show Parameter   |              |               |
|           | Program screen #                       |                            |              |               |
|           | 3.                                     | Set temperature for heater |              |               |
|           |                                        | bank                       |              |               |
|           |                                        |                            |              |               |
|           |                                        | 6 7 3 fine series          |              |               |
|           |                                        | Conveyor start Blowers Off |              |               |
|           |                                        |                            |              |               |
|           |                                        | Mainmenu F1                |              |               |
|           | 7                                      | F3                         |              |               |
|           |                                        | Pg.Dn F5                   |              |               |
|           |                                        |                            |              |               |

| XYZ Pha                                | armaceutical     |           |             | Pharma <sub>Guddu.com</sub> |
|----------------------------------------|------------------|-----------|-------------|-----------------------------|
| OF                                     | PERATIONAL QUAL  | IFICATION |             |                             |
| Equipment Name: Sterilizing an tunnel. | d depyrogenating | Equipr    | nent No.: E | EQI/XX/XXX/01               |
| Protocol Reference No.                 | Repo             | ort No.:  |             | Page No.                    |
|                                        |                  |           |             | 14 of 39                    |

| S.<br>No. | Test Particulars                                               | Specified Function                                                                                                    | Observations | Checked<br>By |
|-----------|----------------------------------------------------------------|----------------------------------------------------------------------------------------------------|--------------|---------------|
| 13.       | Press Pg.Dn F5<br>from the Parameter<br>Program screen #<br>4. | It should show Parameter<br>program screen # 5<br>Vial type 1<br>Set temperature for heater<br>bank<br>1 2 3 4 5<br>1 2 3 4 5<br>6 7 3 fine series<br>Conveyor start Blowers<br>Off<br>Main menu F1 Pg.up<br>F3 |              |               |
| 14.       | Press Pg.Dn F5<br>from the Parameter<br>Program screen #<br>5. | It should show Parameter<br>program screen # 6<br>Vial type 2<br>Set temperature for heater<br>bank<br>1 2 3 4 5<br>6 7 3 fine series<br>Conveyor start Blowers<br>Off<br>Main menu F1 Pg.up<br>F3<br>Pg.Dn F5  |              |               |

| XYZ Pha                                | armaceutical     |           |             | Pharma <sub>Guddu.com</sub> |
|----------------------------------------|------------------|-----------|-------------|-----------------------------|
| OF                                     | PERATIONAL QUAL  | IFICATION |             |                             |
| Equipment Name: Sterilizing an tunnel. | d depyrogenating | Equipr    | nent No.: I | EQI/XX/XXX/01               |
| Protocol Reference No.                 | Repo             | ort No.:  |             | Page No.                    |
|                                        |                  |           |             | 15 of 39                    |

| S.<br>No. | Test Particulars                                               | Specified Function                                                                                                    | Observations | Checked<br>By |
|-----------|----------------------------------------------------------------|----------------------------------------------------------------------------------------------------|--------------|---------------|
| 15.       | Press Pg.Dn F5<br>from the Parameter<br>Program screen #<br>6. | It should show Parameter<br>program screen # 7<br>Vial type 3<br>Set temperature for heater<br>bank<br>1 2 3 4 5<br>1 2 3 4 5<br>6 7 3 fine series<br>Conveyor start Blowers<br>Off<br>Main menu F1 Pg.up<br>F3 |              |               |
| 16.       | Press Pg.Dn F5<br>from the Parameter<br>Program screen #<br>7. | It should show Parameter<br>program screen # 7<br>Calibration factor for conveyor<br>speed                                                                                                    |              |               |
| 17.       | Press F1 key from<br>the Parameter<br>program screen # 7       | It should be entered in to the Main menu.                                                                                                    |              |               |
| 18.       | Move cursor on to<br>the Operations and<br>press Enter button. | It should be shows<br>Operation – Process start /<br>Stop<br>Process status<br>Vial type : ml<br>Main Menu<br>Auto Mode<br>Semi Auto mode<br>Maintenance Mode                                                   |              |               |

# XYZ Pharmaceutical OPERATIONAL QUALIFICATION

| Equipment Name: Sterilizing an<br>tunnel. | d depyrogenating | Equipment No.: I | EQI/XX/XXX/01 |
|-------------------------------------------|------------------|------------------|---------------|
| Protocol Reference No.                    | Repo             | ort No.:         | Page No.      |
|                                           |                  |                  | 16 of 39      |

Pharma <sub>Guddu.com</sub>

| S.  | Test Particulars                                                                                 | Specified Function                                                                          | Observations | Checked      |
|-----|--------------------------------------------------------------------------------------------------|---------------------------------------------------------------------------------------------|--------------|--------------|
| No. |                                                                                                  |                                                                                             |              | Ву           |
| 19. | Move cursor on to<br>the Auto mode and                                                           | to Auto Mode screen                                                                         |              |              |
|     | press Enter button.                                                                              | Process Blowers<br>Status Status                                                            |              | $\mathbf{O}$ |
|     |                                                                                                  | Start Process<br>Shut down Pro<br>Stop Process<br>Main<br>Menu<br>F1<br>Select<br>Vial - F3 |              |              |
| 20. | Press F3 key from<br>the Auto mode<br>screen.                                                    | It should have been show set<br>the vial type to be used in<br>auto mode.<br>Process        | 1            |              |
| 21. | Pressing F4 from<br>the setting of vial<br>type to be in Auto<br>mode.                           | It should be entered into Auto mode.                                                        |              |              |
| 22. | Move cursor on to<br>the Start Process in<br>the Auto mode<br>screen and press<br>Enter button.  | Process should be start in the Auto mode.                                                   |              |              |
| 23. | Move cursor on to<br>the Shut Down Pro.<br>in the Auto mode<br>screen and press<br>Enter button. | Process should be shut down.                                                                |              |              |

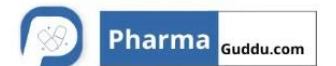

| Equipment Name: Sterilizing and depyrogenating tunnel. |             | Equipment No.: | EQI/XX/XXX/01 |
|--------------------------------------------------------|-------------|----------------|---------------|
| Protocol Reference No.                                 | Report No.: |                | Page No.      |
|                                                        |             |                | 17 of 39      |

| S.<br>No | Test Particulars                                                                               | Specified Function                                                                                                    | Observations | Checked<br>By |
|----------|------------------------------------------------------------------------------------------------|----------------------------------------------------------------------------------------------------|--------------|---------------|
| 24.      | Move cursor on to<br>the Stop Process in<br>the Auto mode<br>screen and press<br>Enter button. | Process should be Stop.                                                                                                    |              |               |
| 25.      | Press the F2 key.                                                                              | Should be entered into Auto mode.                                                                                                    |              |               |
| 26.      | Move cursor on to<br>Semi-Auto mode<br>and press Enter<br>key.                                 | It should be entered in to<br>Semi – Auto mode screen.<br>Date :<br>Time :<br>Start Process<br>Shutdown Pro.<br>Stop Process<br>Process<br>Vial Type :<br>Blowers<br>Status<br>Vial Type :<br>Main<br>Menu<br>Page<br>up F2<br>Select<br>vial F3 |              |               |
| 27.      | Press F3 key in the<br>Semi – Auto mode<br>screen.                                             | It should be entered in to set<br>the vial type to be used in<br>Auto mode.                                                                                                    |              |               |
| 28.      | Press F4 key in the setting of vial type to be used in Auto mode.                              | It should be change or enter the vial type 1, 2 OR 3.                                                                                                    |              |               |

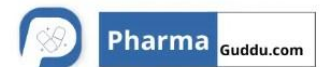

| Equipment Name: Sterilizing an tunnel. | d depyrogenating | Equipment N | No.: EQI/XX/XXX/01 |
|----------------------------------------|------------------|-------------|--------------------|
| Protocol Reference No.                 | Report No.:      |             | Page No.           |
|                                        |                  |             | 18 of 39           |

| S.<br>No. | Test Particulars                                      | Specified Function                                                                                                    | Observations | Checked<br>By |
|-----------|-------------------------------------------------------|----------------------------------------------------------------------------------------------------|--------------|---------------|
| 29.       | Press F5 key in the<br>Auto mode screen.              | It should be entered into semi<br>– Auto mode screen # 2<br>Process status<br>Process Start<br>LAF Blower<br>Exhaust Blower<br>Sterilization<br>blower<br>Conveyor supply<br>Conveyor Start |              |               |
| 30.       | Press F1 key in the<br>semi – Auto mode<br>screen # 2 | Programmed and output<br>should be kept in Off in semi<br>Auto mode.                                                                                                    |              |               |
| 31.       | Press F2 key in the<br>Semi – Auto mode<br>screen # 2 | Programmed and output should be kept in ON in semi Auto mode                                                                                                    | (            |               |
| 32.       | Press F5 key in the<br>Semi – Auto mode<br>Screen # 2 | It should be entered in to<br>Semi – Auto mode screen # 3<br>Heater Bank 1<br>Heater Bank 2<br>Heater Bank 3<br>Heater Bank 4<br>Heater Bank 5<br>Heater Bank 6<br>Heater Bank 7            |              |               |
| 33.       | Press F3 key from<br>Semi-Auto mode<br>screen # 3     | It should be entered into Semi<br>– Auto mode screen # 2.                                                                                                    |              |               |
|           |                                                       |                                                                                                    |              |               |

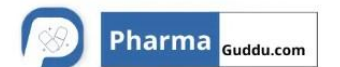

| Equipment Name: Sterilizing an tunnel. | d depyrogenating | Equipment No.: I | EQI/XX/XXX/01 |
|----------------------------------------|------------------|------------------|---------------|
| Protocol Reference No.                 | Rep              | Report No.: Page |               |
|                                        |                  |                  | 19 of 39      |

| S.  | Test Particulars                                                     | Specified Function                                                                                                    | Observations | Checked<br>By |
|-----|----------------------------------------------------------------------|----------------------------------------------------------------------------------------------------|--------------|---------------|
| 34. | Move cursor on to<br>Maintenance Mode<br>and press Enter<br>key.     | It should be entered into<br>maintenance mode screen #<br>1<br>Process<br>Vial type :<br>Maintenance Mode ON<br>Maintenance Mode OFF<br>Main<br>Menu<br>F1<br>Page<br>up F3<br>Page<br>down<br>F5               |              |               |
| 35. | Move cursor on to<br>Maintenance Mode<br>ON and press Enter<br>key.  | Maintenance Mode screen<br>should show the status<br>Maintenance Mode ON.                                                                                                    |              |               |
| 36. | Move cursor on to<br>Maintenance Mode<br>OFF and press<br>Enter key. | Maintenance Mode screen<br>should show the status<br>Maintenance Mode OFF.                                                                                                    |              |               |
| 37. | Press F5 key from<br>the Maintenance<br>mode screen # 1              | It should be entered into<br>Maintenance mode screen #<br>2<br>Process<br>Process start Output<br>LAF blower Command /<br>Status<br>Exhaust blower<br>Sterilization blower<br>Conveyor supply<br>Conveyor start |              |               |

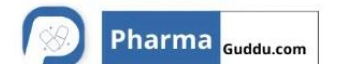

| Equipment Name: Sterilizing an tunnel. | d depyrogenating | Equipment No.: I | EQI/XX/XXX/01 |
|----------------------------------------|------------------|------------------|---------------|
| Protocol Reference No.                 | Repo             | ort No.:         | Page No.      |
|                                        |                  |                  | 20 of 39      |

| S.<br>No. | Test Particulars                                        | Specified Function                                                                                                    | Observations | Checked<br>By |
|-----------|---------------------------------------------------------|----------------------------------------------------------------------------------------------------|--------------|---------------|
| 38.       | Move cursor on to<br>Process start and<br>press F1 key. | <ul> <li>a) Command &amp; status should<br/>show ON</li> <li>b) Pressure Indicators<br/>Should<br/>ON</li> <li>c) IP 5 &amp; RL 5 red lights<br/>should<br/>glow in the Relay output<br/>Module.</li> <li>d) Temperature Controller<br/>should ON</li> <li>e) Output 15 in the PLC<br/>Should<br/>glow.</li> </ul>                |              |               |
| 39.       | Move cursor on to<br>Process start and<br>press F2 key. | <ul> <li>a) Command &amp; status should<br/>show OFF</li> <li>b) Pressure Indicators<br/>Should<br/>OFF</li> <li>c) IP 5 &amp; RL 5 red lights<br/>should<br/>Not glow in the Relay<br/>output<br/>Module.</li> <li>d) Temperature Controller<br/>should OFF</li> <li>e) Output 15 in the PLC<br/>Should stop glowing.</li> </ul> |              |               |
| 40.       | Move cursor on to<br>LAF Blower and<br>press F1 key.    | <ul> <li>a) K 1 Contactor should ON</li> <li>b) Out put 0 in the PLC<br/>should glow red light.</li> </ul>                                                                                                    |              |               |
| 41.       | Move cursor on to<br>LAF Blower and<br>press F2 key.    | <ul> <li>a) K 1 Contactor should OFF</li> <li>b) Out put 0 in the PLC<br/>should stop glowing red<br/>light.</li> </ul>                                                                                                    |              |               |

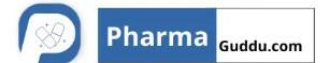

| Equipment Name: Sterilizing an tunnel. | d depyrogenating | Equipment No.: I | EQI/XX/XXX/01 |
|----------------------------------------|------------------|------------------|---------------|
| Protocol Reference No.                 | Report No.:      |                  | Page No.      |
|                                        |                  |                  | 21 of 39      |

| S.<br>No. | Test Particulars                                               | Specified Function                                                                                                    | Observations | Checked<br>By |
|-----------|----------------------------------------------------------------|----------------------------------------------------------------------------------------------------|--------------|---------------|
| 42.       | Move cursor on to<br>Exhaust Blower<br>and press F1 key.       | <ul> <li>a) K 2 Contactor should ON</li> <li>b) Out put 1 in the PLC should glow red light.</li> </ul>                                                                             |              | ,             |
| 43.       | Move cursor on to<br>Exhaust Blower<br>and press F2 key.       | <ul> <li>a) K 2 Contactor should OFF</li> <li>b) Out put 1 in the PLC<br/>should stop glowing red<br/>light.</li> </ul>                                                            |              |               |
| 44.       | Move cursor on to<br>Sterilization blower<br>and press F1 key. | <ul> <li>a) K 3 Contactor should ON</li> <li>b) Out put 1 in the PLC<br/>should glow red light.</li> <li>c) Input 13 in the PLC should<br/>glow red light.</li> </ul>              |              |               |
| 45.       | Move cursor on to<br>Sterilization blower<br>and press F2 key. | <ul> <li>a) K 3 Contactor should OFF</li> <li>b) Out put 1 in the PLC should<br/>not glow red light.</li> <li>c) Input 13 in the PLC should<br/>stop glowing red light.</li> </ul> |              |               |
| 46.       | Move cursor on to<br>Conveyor supply<br>and press F1 key.      | <ul> <li>a) K 4 Contactor should ON</li> <li>b) Out put 3 in the PLC should glow red light.</li> </ul>                                                                             |              |               |
| 47.       | Move cursor on to<br>Conveyor supply<br>and press F2 key.      | <ul> <li>a) K 4 Contactor should OFF</li> <li>b) Out put 3 in the PLC<br/>should stop glowing red<br/>light.</li> </ul>                                                            |              |               |
| 48.       | Move cursor on to<br>Conveyor Start and<br>press F1 key.       | <ul> <li>a) Relay output module IP 1<br/>&amp;RL1 red lights should<br/>glow.</li> <li>b) Out put 12 in the PLC<br/>should glow red light.</li> </ul>                              |              |               |
| 49.       | Move cursor on to<br>Conveyor Start and<br>press F2 key.       | <ul> <li>a) Relay output module IP 1</li> <li>&amp; RL1 red lights should<br/>OFF.</li> <li>b) Out put 12 in the PLC<br/>should stop glowing red<br/>light.</li> </ul>             |              |               |

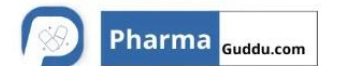

| Equipment Name: Sterilizing an tunnel. | d depyrogenating | Equipment No.: I | EQI/XX/XXX/01 |
|----------------------------------------|------------------|------------------|---------------|
| Protocol Reference No.                 | Report No.:      |                  | Page No.      |
|                                        |                  |                  | 22 of 39      |

| S.  | Test Particulars                                        | Specified Function                                                                                                    | Observations | Checked |
|-----|---------------------------------------------------------|----------------------------------------------------------------------------------------------------|--------------|---------|
| No. |                                                         | -                                                                                                    |              | Ву      |
| 50. | Press F5 in the<br>Maintenance mode<br>Screen # 2.      | It should be entered into<br>Maintenance mode Screen #<br>3.<br>Maintenance<br>mode status<br>Heater Bank 1 Command /<br>Status<br>Heater Bank 2<br>Heater Bank 3 ON/OFF<br>Heater Bank 4<br>Heater Bank 5<br>Heater Bank 6 |              |         |
|     |                                                         | Heater Bank 7                                                                                                    |              |         |
| 51. | Move cursor on to<br>Heater Bank 1 and<br>press F1 key. | <ul><li>a) K 5 Contactor should ON</li><li>b) Output 4 in the PLC should glow.</li></ul>                                                                                                    |              |         |
| 52. | Move cursor on to<br>Heater Bank 1 and<br>press F2 key. | <ul> <li>a) K 5 Contactor should OFF</li> <li>b) Output 4 in the PLC should stop glowing.</li> </ul>                                                                                                    |              |         |
| 53. | Move cursor on to<br>Heater Bank 2 and<br>press F1 key. | <ul><li>a) K 6 Contactor should ON</li><li>b) Output 5 in the PLC should glow.</li></ul>                                                                                                    |              |         |
| 54. | Move cursor on to<br>Heater Bank 2 and<br>press F2 key. | <ul> <li>a) K 6 Contactor should OFF</li> <li>b) Output 5 in the PLC should stop glowing.</li> </ul>                                                                                                    |              |         |
| 55. | Move cursor on to<br>Heater Bank 3 and<br>press F1 key. | <ul> <li>a) K 7 Contactor should ON</li> <li>b) Output 6 in the PLC should glow.</li> </ul>                                                                                                    |              |         |
| 56. | Move cursor on to<br>Heater Bank 3 and<br>press F2 key. | <ul> <li>a) K 7 Contactor should OFF</li> <li>b) Output 6 in the PLC should stop glowing.</li> </ul>                                                                                                    |              |         |
| 57. | Move cursor on to<br>Heater Bank 4 and<br>press F1 key. | <ul> <li>a) K 8 Contactor should ON</li> <li>b) Output 7 in the PLC should glow.</li> </ul>                                                                                                    |              |         |
| 58. | Move cursor on to<br>Heater Bank 4 and<br>press F2 key. | <ul> <li>a) K 8 Contactor should OFF</li> <li>b) Output 7 in the PLC<br/>should stop glowing.</li> </ul>                                                                                                    |              |         |

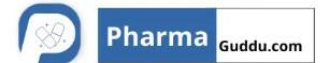

| Equipment Name: Sterilizing and depyrogenating tunnel. |             | Equipment No.: | EQI/XX/XXX/01 |
|--------------------------------------------------------|-------------|----------------|---------------|
| Protocol Reference No.                                 | Report No.: |                | Page No.      |
|                                                        |             |                | 23 of 39      |

| S.<br>No. | Test Particulars                                        | Specified Function                                                                                                  | Observations | Checked<br>By |
|-----------|---------------------------------------------------------|----------------------------------------------------------------------------------------------------|--------------|---------------|
| 59.       | Move cursor on to<br>Heater Bank 5 and<br>press F1 key. | <ul> <li>a) K 9 Contactor should ON</li> <li>b)Output 8 in the PLC should glow.</li> </ul>                          |              |               |
| 60.       | Move cursor on to<br>Heater Bank 5 and<br>press F2 key. | <ul><li>a) K 9 Contactor should OFF</li><li>b) Output 8 in the PLC should stop glowing.</li></ul>                   |              |               |
| 61.       | Move cursor on to<br>Heater Bank 6 and<br>press F1 key. | <ul><li>a) K 10 Contactor should ON</li><li>b) Output 9 in the PLC should glow.</li></ul>                           |              |               |
| 62.       | Move cursor on to<br>Heater Bank 6 and<br>press F2 key. | <ul> <li>a) K 10 Contactor should OFF</li> <li>b) Output 9 in the PLC should Stop glowing.</li> </ul>               |              |               |
| 63.       | Move cursor on to<br>Heater Bank 7 and<br>press F1 key. | <ul><li>a) K 11 Contactor should ON</li><li>b) Output 10 in the PLC should glow.</li></ul>                          |              |               |
| 64.       | Move cursor on to<br>Heater Bank 7 and<br>press F2 key. | <ul> <li>a) K 11 Contactor should<br/>OFF</li> <li>b) Output 10 in the PLC<br/>should stop glowing.</li> </ul>      |              |               |
| 65.       | Move cursor on to<br>Display and press<br>enter key.    | It should be entered into<br>display screen # 1<br>Date :<br>Process status Vial Type :<br>Moulded / Tubular        |              |               |
|           |                                                         | Process Temperature<br>Sterilization :<br>Drying :<br>Cooling :<br>Stabilizing :<br>Conveyor Speed :<br>Set Speed : |              |               |
|           | <b>Y</b>                                                | MainPageMenuDowF1n F5                                                                                               |              |               |

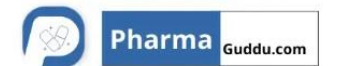

| Equipment Name: Sterilizing and depyrogenating tunnel. |             | Equipment No.: I | EQI/XX/XXX/01 |
|--------------------------------------------------------|-------------|------------------|---------------|
| Protocol Reference No.                                 | Report No.: |                  | Page No.      |
|                                                        |             |                  | 24 of 39      |

| S.  | Test Particulars                               | Specified Function                                                                                                    | Observations | Checked |
|-----|------------------------------------------------|----------------------------------------------------------------------------------------------------|--------------|---------|
| No. |                                                |                                                                                                    |              | Ву      |
| 66. | Press F5 key from<br>the Display screen<br>#1  | It should be entered into<br>Display screen # 2<br>Set Process Status<br>Temperature : STERL TEMP<br>:<br>Heater Bank 1 Conv spd<br>mm/min<br>Heater Bank 2 : Vial type<br>Heater Bank 3 :<br>Heater Bank 4 : Main<br>Menu<br>Heater Bank 5 : Main<br>Menu<br>F1<br>Heater Bank 7 :<br>Bank 3 series : Page<br>Up<br>F4<br>Page down<br>F5 |              |         |
| 67. | Press F5 key from<br>the Display screen<br># 2 | It should be entered in to<br>Display screen # 3 and it<br>should show<br><b>OUTPUT STATUS</b><br>LAF blower Output :<br>Exhaust blower :<br>Ster.blower output :<br>Conveyor supply :<br>Conveyor start :<br>Process start :<br>Main<br>Menu<br>F1<br>Page<br>Up F4<br>Page<br>Down<br>F5                                                 |              |         |

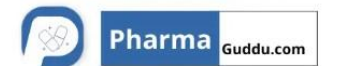

| Equipment Name: Sterilizing and depyrogenating tunnel. |             | Equipment No.: EQI/XX/XXX/01 |          |
|--------------------------------------------------------|-------------|------------------------------|----------|
| Protocol Reference No.                                 | Report No.: |                              | Page No. |
|                                                        |             |                              | 25 of 39 |

| S.  | Test Particulars                               | Specified Function                                                                                                    | Observations | Checked |
|-----|------------------------------------------------|----------------------------------------------------------------------------------------------------|--------------|---------|
| No. |                                                |                                                                                                    |              | Ву      |
| 68. | Press F5 key from<br>the Display screen<br># 3 | It should be entered into<br>Display screen # 4 and it<br>should show<br><b>OUTPUT STATUS</b><br>Heater Bank 1<br>Heater Bank 2 :<br>Heater Bank 3 :<br>Heater Bank 4 :<br>Heater Bank 5 :<br>Heater Bank 6 :<br>Heater Bank 6 :<br>Heater Bank 7 :<br>Vial Select Output<br>Output 13 : On / Off Status<br>Output 14 : On / Off Status<br>Vial Type :<br>$\boxed{Main Menu F1} Page Down F5$                                                                                                    |              |         |
| 69. | Press F5 key from<br>the Display screen<br># 4 | It should be entered into<br>Display screen # 5 and it<br>should show<br>INPUT STATUS<br>LAF drying blower Trip:<br>LAF cooling blower 1 Trip : ON<br>LAF cooling blower 2 Trip : /<br>Vapour Extract Blower Trip : /<br>Vapour Extract Blower 1 Trip : S<br>Main exhaust blower 1 Trip : S<br>Main exhaust blower 2 Trip : T<br>Sterilization blower 1 Trip : A<br>Sterilization blower 2 Trip : T<br>Sterilization blower 2 Trip : T<br>Sterilization AC drive Trip : U<br>Conveyor motor Trip : S<br>Conveyor AC drive Trip : |              |         |

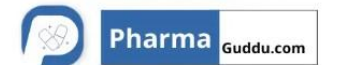

| Equipment Name: Sterilizing and depyrogenating tunnel. |             | Equipment No.: EQI/XX/XXX/01 |          |
|--------------------------------------------------------|-------------|------------------------------|----------|
| Protocol Reference No.                                 | Report No.: |                              | Page No. |
|                                                        |             |                              | 26 of 39 |

| S.  | Test Particulars   | Specified Function                 | Observations | Checked |
|-----|--------------------|------------------------------------|--------------|---------|
| No. |                    | -                                  |              | Ву      |
| 70. | Press F5 key from  | It should be entered into          |              |         |
|     | the Display screen | Display screen # 6 and it          |              |         |
|     | # 5                | should show                        |              |         |
|     |                    | INPUT STATUS                       |              |         |
|     |                    | Sterilization blower ON :Yes/ No   |              |         |
|     |                    | Heater safety switch 1 : <b>ON</b> |              |         |
|     |                    | Heater safety switch 2 : /         |              |         |
|     |                    | Heater excess temp TS1 : OFF       |              |         |
|     |                    | Heater excess Temp TS2 : <b>S</b>  |              |         |
|     |                    | Conveyor remote start : <b>T</b>   |              |         |
|     |                    | Conveyor supply ON : A             |              |         |
|     |                    | Adequate Input PX1-L : T           |              |         |
|     |                    | Adequate Input PX1-R : U           |              |         |
|     |                    | Excess Out feed PX2 : S            |              |         |
|     | • •                | 24 V DC control supply :           |              |         |
| /1. | Move cursor on to  | It should be enter to Alarm        |              |         |
|     | Alarms & press     | screen # 1                         |              |         |
|     | enter key.         | Alarm Screen # 1                   | 1            |         |
|     |                    | Date :                             |              |         |
|     |                    | Time :                             |              |         |
|     |                    | Alarm Status                       |              |         |
|     |                    |                                    |              |         |
|     |                    | Main Alarm                         |              |         |
|     |                    | F1 ACK                             |              |         |
|     |                    |                                    |              |         |
|     |                    | Duran                              |              |         |
|     |                    | Proces                             |              |         |
|     |                    | s status                           |              |         |
|     |                    |                                    |              |         |
| 72. | Move cursor on to  | It should be enter in to Credit    |              |         |
|     | Credit and press   | screen.                            |              |         |
|     | enter key.         | CREDIT                             |              |         |
|     |                    | THEPLCSYSTEM CONCEIVED             |              |         |
|     |                    | AND DEVELOPED BY                   |              |         |
|     |                    |                                    |              |         |
|     |                    | SHOP,3,MINIVILLA,                  |              |         |
|     |                    |                                    |              |         |
|     | <b>7</b>           | ROAD NO 22 WAGI E ESTATE           |              |         |
|     |                    | THANE 400604                       |              |         |
|     |                    | TEL : 91-22-5801275                |              |         |
|     |                    | PLC :- SLC - 500 + PV 550          |              |         |

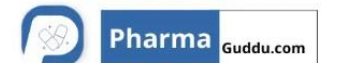

| Equipment Name: Sterilizing and depyrogenating tunnel. |             | Equipment No.: EQI/XX/XXX/01 |          |
|--------------------------------------------------------|-------------|------------------------------|----------|
| Protocol Reference No.                                 | Report No.: |                              | Page No. |
|                                                        |             |                              | 27 of 39 |

| S.  | Test Particulars                                   | Specified Function                                                                                                    | Observations | Checked |
|-----|----------------------------------------------------|----------------------------------------------------------------------------------------------------|--------------|---------|
| No. |                                                    | -                                                                                                    |              | Ву      |
| 73. | Move cursor on to<br>MIMIC and press<br>enter key. | <ul> <li>a) It should be entered into<br/>MIMIC screen.</li> <li>b) Should show status of all 4<br/>LAF blowers , both the<br/>Sterilization blowers and<br/>heater banks above the<br/>Conveyor belt.</li> <li>c) Conveyor belt should show<br/>in the middle section , along<br/>with the current speed.</li> <li>d) four – zone temperature<br/>should be displayed below<br/>the respective zone.</li> <li>e) Vapour extract , main<br/>exhaust blower – 1 &amp; 2<br/>should be shown below the<br/>conveyor belt.</li> <li>f) Should be with selected vial<br/>type with capacity and the<br/>container type.</li> <li>g) last and bottom field<br/>message should show the<br/>message of operation with<br/>process status.</li> </ul> |              |         |
|     |                                                    |                                                                                                    |              |         |

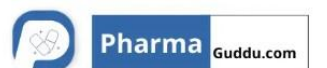

#### **OPERATIONAL QUALIFICATION**

| Equipment Name: Sterilizing and depyrogenating tunnel. |             | Equipment No.: I | EQI/XX/XXX/01 |
|--------------------------------------------------------|-------------|------------------|---------------|
| Protocol Reference No.                                 | Report No.: |                  | Page No.      |
|                                                        |             |                  | 28 of 39      |

# 5.5 VERIFICATION OF SAFETY FEATURE(S):

| S. No. | Safety Feature                                                                                              | Specified Function                                                                                                    | Observations | Checked by |
|--------|----------------------------------------------------------------------------------------------------|----------------------------------------------------------------------------------------------------|--------------|------------|
| 01.    | Set the Ampere<br>button [Motor rating<br>Amps] of LAF drying<br>blower 0L1 to the<br>minimum Amps.         | <ul> <li>a) K1 Contactor<br/>should OFF.</li> <li>b) Alarm should give<br/>audible message as<br/>'One or More Trip<br/>inputs – 1to12 ON'<br/>Micro switch input fail<br/>OR<br/>Thermostat input ON<br/>OR<br/>Sterilization blower</li> </ul>         |              |            |
| 02.    | Set the Ampere<br>button [Motor rating<br>Amps] of LAF cooling<br>blower 1 0L1A to the<br>minimum Amps.     | <ul> <li>a) K1 Contactor<br/>should OFF.</li> <li>b) Alarm should give<br/>audible message as<br/>'One or More Trip<br/>inputs – 1to12 ON'<br/>Micro switch input fail<br/>OR<br/>Thermostat input ON<br/>OR<br/>Sterilization blower<br/>OFF</li> </ul> |              |            |
| 03.    | Set the Ampere<br>button [Motor rating<br>Amps] of LAF cooling<br>blower 2<br>0L1 B to the<br>minimum Amps. | <ul> <li>a) K1 Contactor<br/>should OFF.</li> <li>b) Alarm should give<br/>audible message as<br/>'One or More Trip<br/>inputs – 1to12 ON'<br/>Micro switch input fail<br/>OR<br/>Thermostat input ON<br/>OR<br/>Sterilization blower<br/>OFF</li> </ul> |              |            |

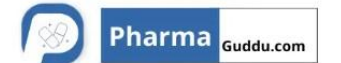

| Equipment Name: Sterilizing an tunnel. | d depyrogenating | Equipment No.: E | EQI/XX/XXX/01 |
|----------------------------------------|------------------|------------------|---------------|
| Protocol Reference No.                 | Report No.:      |                  | Page No.      |
|                                        |                  |                  | 29 of 39      |

| S. No. | Safety Feature                                                                                               | Specified Function                                                                                                    | Observations | Checked by |
|--------|----------------------------------------------------------------------------------------------------|----------------------------------------------------------------------------------------------------|--------------|------------|
| 04.    | Set the Ampere<br>button [Motor rating<br>Amps] of Vapour<br>extract blower 0L2 to<br>the minimum Amps.      | <ul> <li>a) K2 Contactor<br/>should OFF.</li> <li>b) Alarm should give<br/>audible message as<br/>'One or More Trip<br/>inputs – 1to12 ON'<br/>Micro switch input fail<br/>OR<br/>Thermostat input ON<br/>OR<br/>Sterilization blower</li> </ul> |              |            |
| 05.    | Set the Ampere<br>button [Motor rating<br>Amps] of Main<br>exhaust blower 1<br>0L2 A to the<br>minimum Amps. | <ul> <li>a) K2 Contactor<br/>should<br/>OFF.</li> <li>b) Alarm should give<br/>audible message<br/>as<br/>'One or More Trip<br/>inputs – 1to12 ON'<br/>Micro switch input fail<br/>OR<br/>Thermostat input ON</li> </ul>                         |              |            |
| 06.    | Set the Ampere<br>button [Motor rating<br>Amps] of Main<br>exhaust blower 2<br>0L2 B to the<br>minimum Amps. | <ul> <li>a) K2 Contactor<br/>should<br/>OFF.</li> <li>b) Alarm should give<br/>audible message<br/>as<br/>'One or More Trip<br/>inputs – 1to12 ON'<br/>Micro switch input fail<br/>OR<br/>Thermostat input ON<br/>OR</li> </ul>                  |              |            |
|        |                                                                                                    |                                                                                                    |              |            |

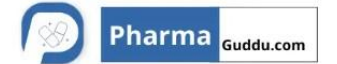

| Equipment Name: Sterilizing an tunnel. | d depyrogenating | Equipment No.: I  | EQI/XX/XXX/01 |
|----------------------------------------|------------------|-------------------|---------------|
| Protocol Reference No.                 | Repo             | oort No.: Page No |               |
|                                        |                  |                   | 30 of 39      |

| S. No. | Safety Feature                                                                                                | Specified Function                                                                                                    | Observations | Checked by |
|--------|----------------------------------------------------------------------------------------------------|----------------------------------------------------------------------------------------------------|--------------|------------|
| 07     | Set the Ampere<br>button [Motor rating<br>Amps] of Sterilization<br>blower 1 0L3 to the<br>minimum Amps.      | a)K3 Contactor should<br>OFF.<br>b)Alarm should give<br>audible message as<br>'One or More Trip<br>inputs – 1to12 ON'<br>Micro switch input fail<br>OR<br>Thermostat input ON<br>OR<br>Sterilization blower  |              |            |
| 08.    | Set the Ampere<br>button [Motor rating<br>Amps] of Sterilization<br>blower 2<br>0L3 A to the<br>minimum Amps. | a) K3 Contactor should<br>OFF.<br>b)Alarm should give<br>audible message as<br>'One or More Trip<br>inputs – 1to12 ON'<br>Micro switch input fail<br>OR<br>Thermostat input ON<br>OR<br>Sterilization blower |              |            |
| 09.    | Set the Ampere<br>button [Motor rating<br>Amps] of Conveyor<br>motor 0L4 to the<br>minimum Amps.              | a) K4 Contactor should<br>OFF.<br>b)Alarm should give<br>audible message as<br>'One or More Trip<br>inputs – 1to12 ON'<br>Micro switch input fail<br>OR<br>Thermostat input ON<br>OR<br>Sterilization blower |              |            |
| 10.    | Press the emergency switch.                                                                                   | Machine should stop.                                                                                                    |              |            |
| 11.    | Switch OFF the Main electrical supply.                                                                        | Electrical supply should<br>cut off indicates red,<br>yellow , blue led lights<br>stop glowing.                                                                                                    |              |            |

| tunnel.<br>Bro | tagal Pafaranga Na              | Bon                                                                   |              |         |            |  |
|----------------|---------------------------------|-----------------------------------------------------------------------|--------------|---------|------------|--|
|                | locor Reference No.             | Кер                                                                   | 31 of 39     |         | 31 of 39   |  |
| S. No.         | Safety Feature                  | Specified Function                                                    | Obser        | vations | Checked by |  |
| 12.            | Check for the Earth connection. | The electrica<br>connection shoul<br>provide with eart<br>connection. | ll<br>d<br>n |         |            |  |
|                |                                 |                                                                       |              |         |            |  |
|                |                                 |                                                                       |              |         |            |  |
|                |                                 |                                                                       |              |         |            |  |
|                |                                 |                                                                       | 22           | ) ·     |            |  |
|                |                                 |                                                                       | 3            |         |            |  |
|                |                                 |                                                                       |              |         |            |  |
|                |                                 |                                                                       |              |         |            |  |
|                |                                 |                                                                       |              |         |            |  |
|                |                                 |                                                                       |              |         |            |  |
|                |                                 |                                                                       |              |         |            |  |
|                |                                 |                                                                       |              |         |            |  |

| S. No. | Safety Feature                  | Specified Function                                                       | Observations | Checked by |
|--------|---------------------------------|--------------------------------------------------------------------------|--------------|------------|
| 12.    | Check for the Earth connection. | The electrical<br>connection should<br>provide with earth<br>connection. |              |            |

| XYZ Pha                                | armaceutical     |           | Pharma <sub>Guddu</sub> | .com |
|----------------------------------------|------------------|-----------|-------------------------|------|
| OF                                     | PERATIONAL QUAL  | IFICATION |                         |      |
| Equipment Name: Sterilizing an tunnel. | d depyrogenating | Equipr    | nent No.: EQI/XX/XXX    | /01  |
| Protocol Reference No.                 | Repo             | ort No.:  | Page                    | No.  |
|                                        |                  |           | 32 of                   | 39   |

#### 6.0 HEAT DISTRIBUTION STUDY EMPTY TUNNEL STERILIZER

#### OBJECTIVE

The objective of the test is to ensure that:

- The tunnel sterilizer when operated empty is capable of producing the uniform temperature profiles, +/-10<sup>o</sup>C of the highest temperature set point set in the PLC of the equipment for the first heater bank.
- The temperature distribution is uniform throughout the sterilization period.
- Any location(s) where the temperature sensor is placed, not achieving minimum sterilization and depyrogenation temperature of 300<sup>0</sup>C during the sterilization period will be considered as cold spot.
- If sterilization temperature (300<sup>°</sup>C) is not achieved throughout the cycle, the temperature set points, conveyor speed and the zone pressures shall be reviewed and cycle to be repeated.

#### LOAD DETAILS

Empty Sterilizer Without Any Load

#### PROCEDURE

- Record the set parameters for the sterilization cycle to be operated during the test, in the Annexure- 1.
- Placing minimum16 number of temperature sensors shall carry out heat distribution study of the empty sterilizer without load. Tie temperature sensors firmly to the SS zig in such a way that the tips of the temperature sensors are not touching any of the metallic surfaces.
- The placement of the temperature sensors shall be in equal distance from one another from left to right side of the conveyor belt of the sterilizing tunnel.
- Record the position of the temperature sensors in a representative schematic form in the Annexure- 2.
- Connect the probes to a suitable data logger, which can scan and print the actual temperatures with respect to time.

| XYZ Pha                                | armaceutical     |           |             | Pharma <sub>Guddu.com</sub> |
|----------------------------------------|------------------|-----------|-------------|-----------------------------|
| OF                                     | PERATIONAL QUAL  | IFICATION |             |                             |
| Equipment Name: Sterilizing an tunnel. | d depyrogenating | Equipn    | nent No.: E | QI/XX/XXX/01                |
| Protocol Reference No.                 | Repc             | ort No.:  |             | Page No.                    |
|                                        |                  |           |             | 33 of 39                    |

• Operate the tunnel sterilizer as per SOP. No. also start the data logger to record the actual temperatures within the sterilization zone with respect to time.

#### TEMPERATURE SENSOR PLACEMENT IN THE EMPTY TUNNEL STERILIZER

**(NOTE:** The temperature sensors shall be placed in the predetermined locations with predetermined sensor numbers corresponding to the data logger channels).

| SENSOR<br>NUMBER | LOCATION IN<br>THESTERILIZER | SENSOR<br>NUMBER | LOCATION IN THE<br>STERILIZER |
|------------------|------------------------------|------------------|-------------------------------|
| 1                | LEFT SIDE OF<br>CONVEYOR     | 9                | NEXT TO 8                     |
| 2                | NEXT TO 1                    | 10               | NEXT TO 9                     |
| 3                | NEXT TO 2                    | 11               | NEXT TO 10                    |
| 4                | NEXT TO 3                    | 12               | NEXT TO 11                    |
| 5                | NEXT TO 4                    | 13               | NEXT TO 12                    |
| 6                | NEXT TO 5                    | 14               | NEXT TO 13                    |
| 7                | NEXT TO 6                    | 15               | NEXT TO 14                    |
| 8                | NEXT TO 7                    | 16               | RIGHT SIDE OF<br>CONVEYOR     |

#### JUSTIFICATION FOR THE TEMPERATURE SENSOR LOCATION CHOICE

- Sensor nos.**1and 16-** the conveyor belt side of the tunnel is most critical area where there may be a possibility of cold spot because the hot air re-circulation ducts are below the conveyor, near by the either conveyor edges.
- Sensor nos. **2 to 15-** to verify the heat distribution across the conveyor belt from left side to right side.

#### When the sterilization cycle completes:

- Collect strip chart from the multipoint temperature recorder of the tunnel control panel and also enclose the printout of the tunnel sterilizer along with Annexure-3
- Download the data from the data logger into the computer for data analysis and printing.
- Enclose the printouts obtained from the data logger in Annexure-4.

# If the heat distribution study results are acceptable perform three consecutive replicate runs to demonstrate cycle and sterilizer reproducibility.

Compile the data generated during the operational qualification test to proceed for Performance Qualification of Equipment.

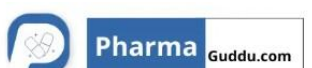

| OPERATIONAL QUALIFICATION                              |      |               |                 |
|--------------------------------------------------------|------|---------------|-----------------|
| Equipment Name: Sterilizing and depyrogenating tunnel. |      | Equipment No. | : EQI/XX/XXX/01 |
| Protocol Reference No.                                 | Repo | ort No.:      | Page No.        |
|                                                        |      |               | 34 of 39        |

#### Acceptance criteria

- There should be uniform temperature distribution across the conveyor belt during the sterilization hold period.
- The temperature at each temperature sensor should be within the range +/- 10<sup>o</sup>C of the maximum set point of the heater banks (1st heater bank) during the complete sterilization hold period.

#### **Observations and results**

Record the observations and results in formats. Prepare summary report and enclose along with Data logger printouts.

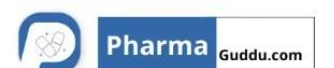

| OPERATIONAL QUALIFICATION                                       |             |  |                         |  |
|-----------------------------------------------------------------|-------------|--|-------------------------|--|
|                                                                 |             |  |                         |  |
| Equipment Name: Sterilizing and depyrogenating Equipment No.: I |             |  | nent No.: EQI/XX/XXX/01 |  |
| tunnel.                                                         |             |  |                         |  |
| Protocol Reference No.                                          | Report No.: |  | Page No.                |  |
|                                                                 |             |  | 35 of 39                |  |

The following Standard Operating Procedures were verified as important for effective performance of Sterilizing and depyrogenating tunnel

| Sr. No. | SOP TITLE | SOP<br>NUMBER | VERIFIED<br>BY | DATE |
|---------|-----------|---------------|----------------|------|
| 1.      |           |               |                |      |
| 2.      |           |               |                |      |
| 3.      |           |               |                |      |

#### 5.7 TRAINING RECORD OF PERSONNEL (S) :

| Sr. | Name of Personnel | Designation | Sign. & | Trained By | Remark |
|-----|-------------------|-------------|---------|------------|--------|
| No. |                   |             | Date    |            |        |
|     |                   |             |         |            |        |
|     |                   |             |         |            |        |
|     |                   |             |         |            |        |
|     |                   |             |         |            |        |
|     |                   |             |         |            |        |
|     |                   |             | 2       |            |        |
|     |                   |             |         |            |        |

| XYZ Pha                                                | armaceutical    |           | Pharma Guddu.com        |
|--------------------------------------------------------|-----------------|-----------|-------------------------|
| OF                                                     | PERATIONAL QUAL | IFICATION |                         |
| Equipment Name: Sterilizing and depyrogenating tunnel. |                 | Equipr    | ment No.: EQI/XX/XXX/01 |
| Protocol Reference No.                                 | Report No.:     |           | Page No.                |
|                                                        |                 |           | 36 of 39                |

#### 5.8 VERIFICATION OF COMPONENT (S) TO BE CALIBRATED

Verify that the drafted calibration procedures for different identified components in Sterilizing and depyrogenating tunnel are adequate and appropriate covering the operating range(s). e.g. Pressure gauge, temperature gauge, temperature indicator cum controller etc (As applicable).

| COMPONENT /<br>PART TO BE<br>CALIBRATED | SERIAL NO. | EXTERNAL CALIBRATION<br>(ATTACH CERTIFICATE) | VERIFIED BY<br>(SIGN) | DATE |
|-----------------------------------------|------------|----------------------------------------------|-----------------------|------|
|                                         |            |                                              |                       |      |
|                                         |            |                                              |                       |      |

| XYZ Pha                                                | armaceutical |        |             | Pharma <sub>Guddu.com</sub> |  |  |
|--------------------------------------------------------|--------------|--------|-------------|-----------------------------|--|--|
| OPERATIONAL QUALIFICATION                              |              |        |             |                             |  |  |
| Equipment Name: Sterilizing and depyrogenating tunnel. |              | Equipm | nent No.: E | EQI/XX/XXX/01               |  |  |
| Protocol Reference No.                                 | Report No.:  |        | Page No.    |                             |  |  |
|                                                        |              |        |             | 37 of 39                    |  |  |

# 5.9 DEFICIENCY AND CORRECTIVE ACTION(S) REPORT(S)

| Following deficiency was verified and corrective actions taken in consultation with the |
|-----------------------------------------------------------------------------------------|
| Engineering Department.                                                                 |
| Description of deficiency:                                                              |
|                                                                                         |
|                                                                                         |
|                                                                                         |
|                                                                                         |
|                                                                                         |
|                                                                                         |
|                                                                                         |
| Corrective action(s) taken :                                                            |
|                                                                                         |
|                                                                                         |
|                                                                                         |
|                                                                                         |
|                                                                                         |
|                                                                                         |
|                                                                                         |

Reviewed By: Date

| XYZ Pharmaceutical                                     |             |        |              | harma <sub>Guddu.com</sub> |  |
|--------------------------------------------------------|-------------|--------|--------------|----------------------------|--|
| OPERATIONAL QUALIFICATION                              |             |        |              |                            |  |
| Equipment Name: Sterilizing and depyrogenating tunnel. |             | Equipn | nent No.: EC | גא/וגx/XXX/01              |  |
| Protocol Reference No.                                 | Report No.: |        |              | Page No.                   |  |
|                                                        |             |        |              | 38 of 39                   |  |

### 6.0 OPERATIONAL QUALIFICATION FINAL REPORT:

27

| 6.1 | SUMMARY :    |
|-----|--------------|
|     |              |
|     |              |
|     |              |
|     |              |
|     |              |
|     |              |
|     |              |
|     |              |
| 6.2 | CONCLUSION : |
|     |              |
|     |              |
|     |              |
|     |              |
|     |              |
|     |              |
|     |              |
|     |              |

| XYZ Pha                                                | armaceutical    |           | Pharm            | a Guddu.com |
|--------------------------------------------------------|-----------------|-----------|------------------|-------------|
| OF                                                     | PERATIONAL QUAL | IFICATION |                  |             |
| Equipment Name: Sterilizing and depyrogenating tunnel. |                 | Equipr    | nent No.: EQI/XX | X/XXX/01    |
| Protocol Reference No.                                 | Report No.:     |           | F                | Page No.    |
|                                                        |                 |           |                  | 39 of 39    |

#### 6.3 FINAL REPORT APPROVAL

It has been verified that all tests required by this protocol are completed, reconciled and attached to this protocol or included in the qualification summary report. Verified that all amendments and discrepancies are documented, approved and attached to this protocol.

Signature in the block below indicate that all items in this qualification report of Sterilizing and depyrogenating tunnel has been reviewed and found to be acceptable and that all variations or discrepancies have been satisfactorily resolved.

| NAME | DESIGNATION | DEPARTMENT           | SIGNATURE | DATE |
|------|-------------|----------------------|-----------|------|
|      |             | ENGINEERING          |           |      |
|      |             | PRODUCTION           |           |      |
|      |             | QUALITY<br>ASSURANCE |           |      |